We Transfer を使ったデータの送信について

ブラウザーで WeTransfer (www.wetransfer.com) を開いてください。

We Transfer の無料バージョンで 2GByte までのデータが送信できます。多数のデータを一度に送信することもできます。さらに大きいデータを送信するには We Transfer Plus が必要になります。このバージョンでは総計 20GByt までのデータを送ることができます。アプリを開いて必要とするバージョンを選んでください。We Transfer Plus にする必要がない場合はそのまま次のステップに進めます。

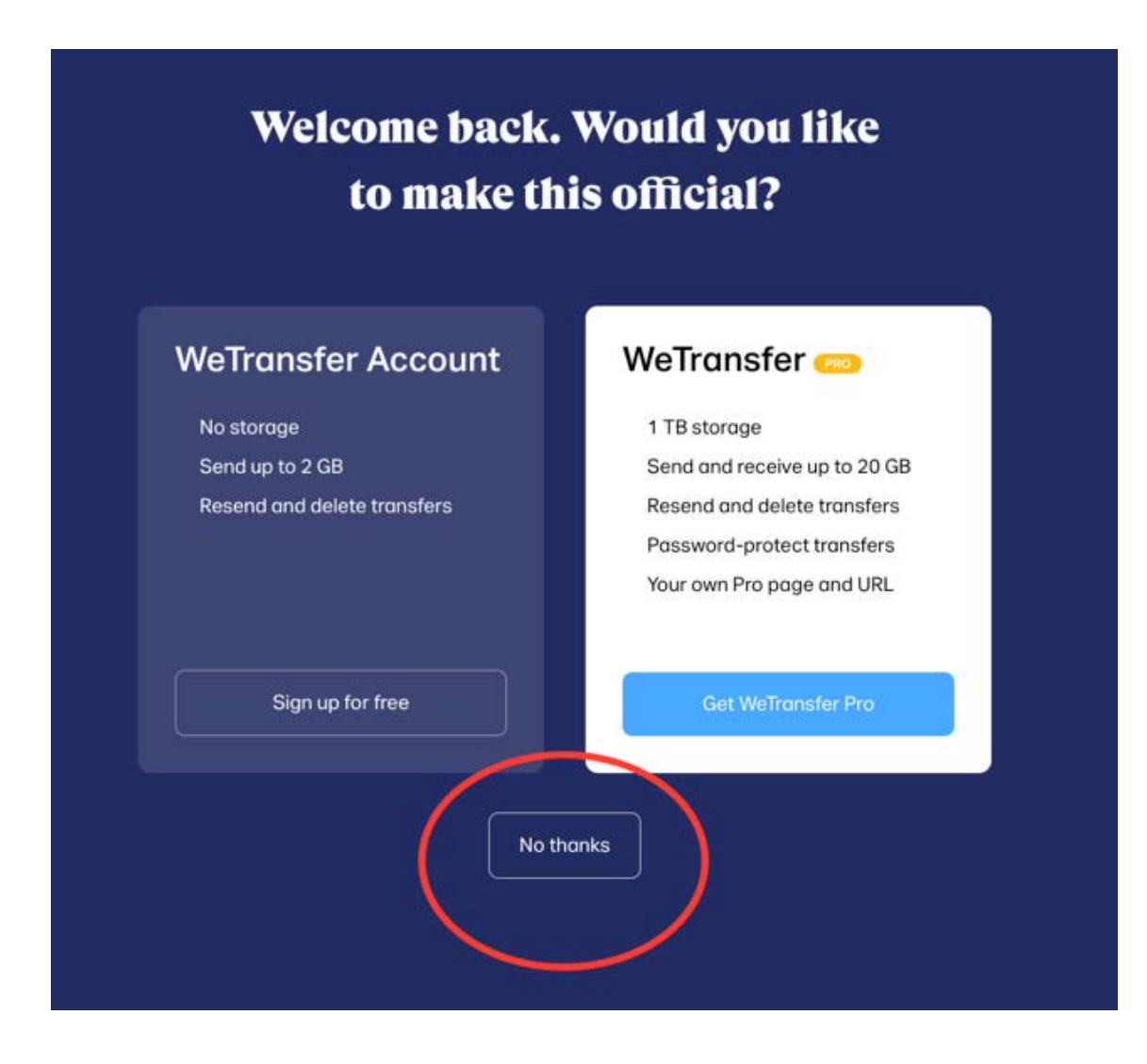

• 利用条件を承諾したら「+」をクリックしてデータを添付してください。

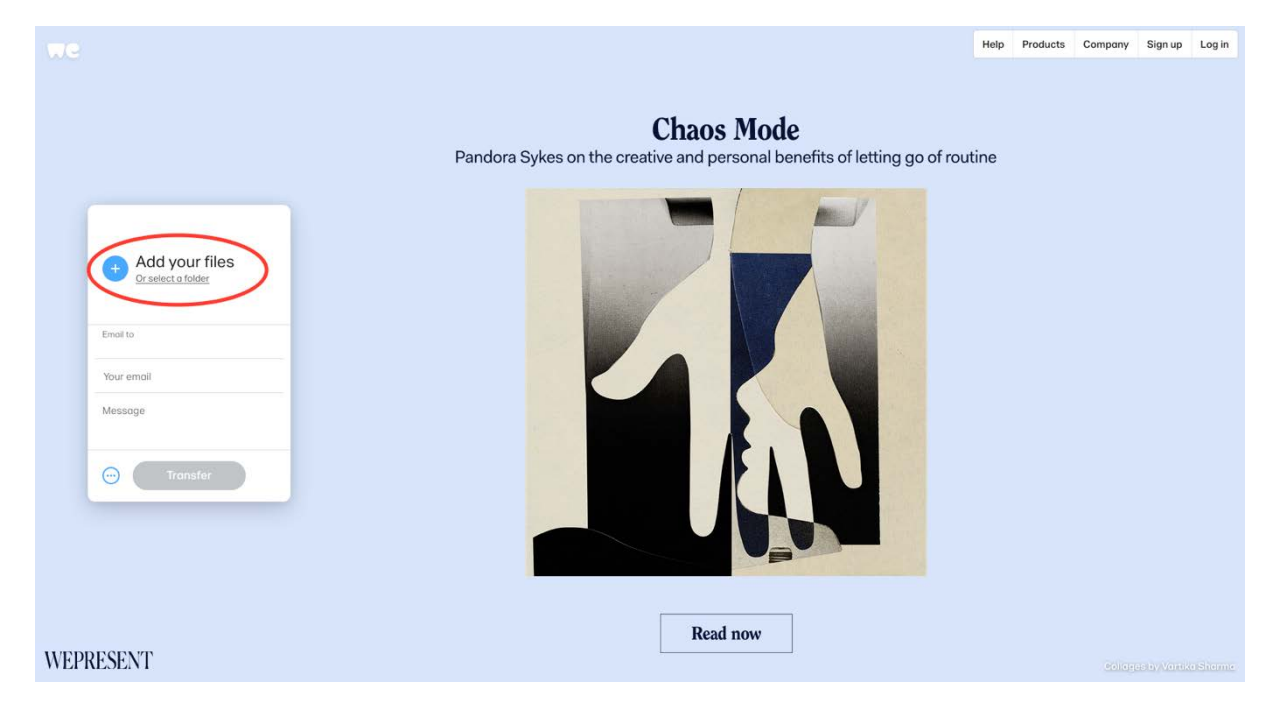

- 次に受取人のEメールアドレスに <u>edit@mediaboxtv.com</u>を入力してください。
- あなたの E メールアドレスを入力してください。
- 「Message」には受取人へのメッセージが入力できます。
- 全ての項目が入力できたら「Transfer」をクリックしてください。データのアップロードが開始します。データの大きさやネット回線の状態によって多少の時間がかかります。

アップロードが完了すると、登録した Eメールアドレスに WeTransfer のリンクが送信されます。リンクにアクセスすることによってデータをダウンロードできます。

## mediaBOX TV 会社によるサポート

データ送信に問題が生じた場合、日本語での対応を希望される方は Lisa Eberle (<u>lisa.eberle@med.uni-muenchen.de</u>)に、英語あるいはドイツ語であれば直接 Stan Kotin (<u>stan.kotin@mediaboxtv.com</u>) あるいは Dr. Markus Kink (<u>markus.kink@mediaboxtv.com</u>)にご連絡くだ さい。